### Portland Press

#### (http://www.portlandpress.com/pp/default.htm)

Portland Press Limited is the wholly owned publishing subsidiary of The Biochemical Society. It is a not-for-profit publisher of journals and books in the cellular and molecular life sciences. The surplus from the sales of its publications is returned to the scientific community via the activities of The Biochemical Society. UGC-Infonet Digital Library Consortium members can access 8 journals of Portland Press.

Portland Press publishes 10 journals. UGC-Infonet Digital Library Consortium subscribes to 9 peer-viewed journals of Portland press.

Accessible to: 64 Univ. Coverage: 1997 onwards

Homepage

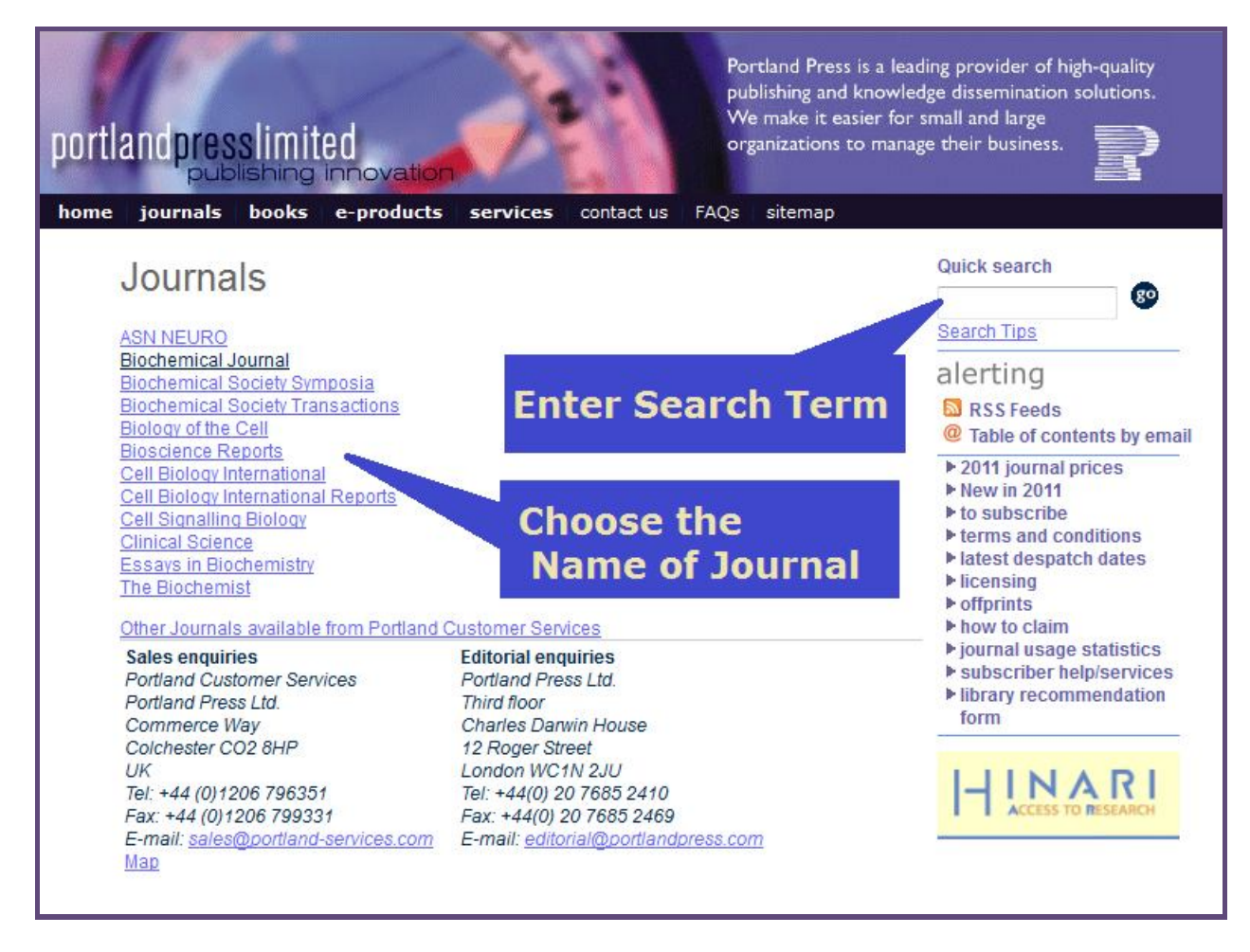

Users can select the name of the journal from the home page of Portland Press. The screenshot given above shows the list of journals published by Portland Press. Users can also click on the **Journal** tab to view the list of Journals Published by Portland Press. After clicking the name of the journal the Homepage of the Journal appears.

The screenshot for journal homepage is shown below. Here the user can browse the current issue, search this journal, browse back issues and view the most downloaded articles.

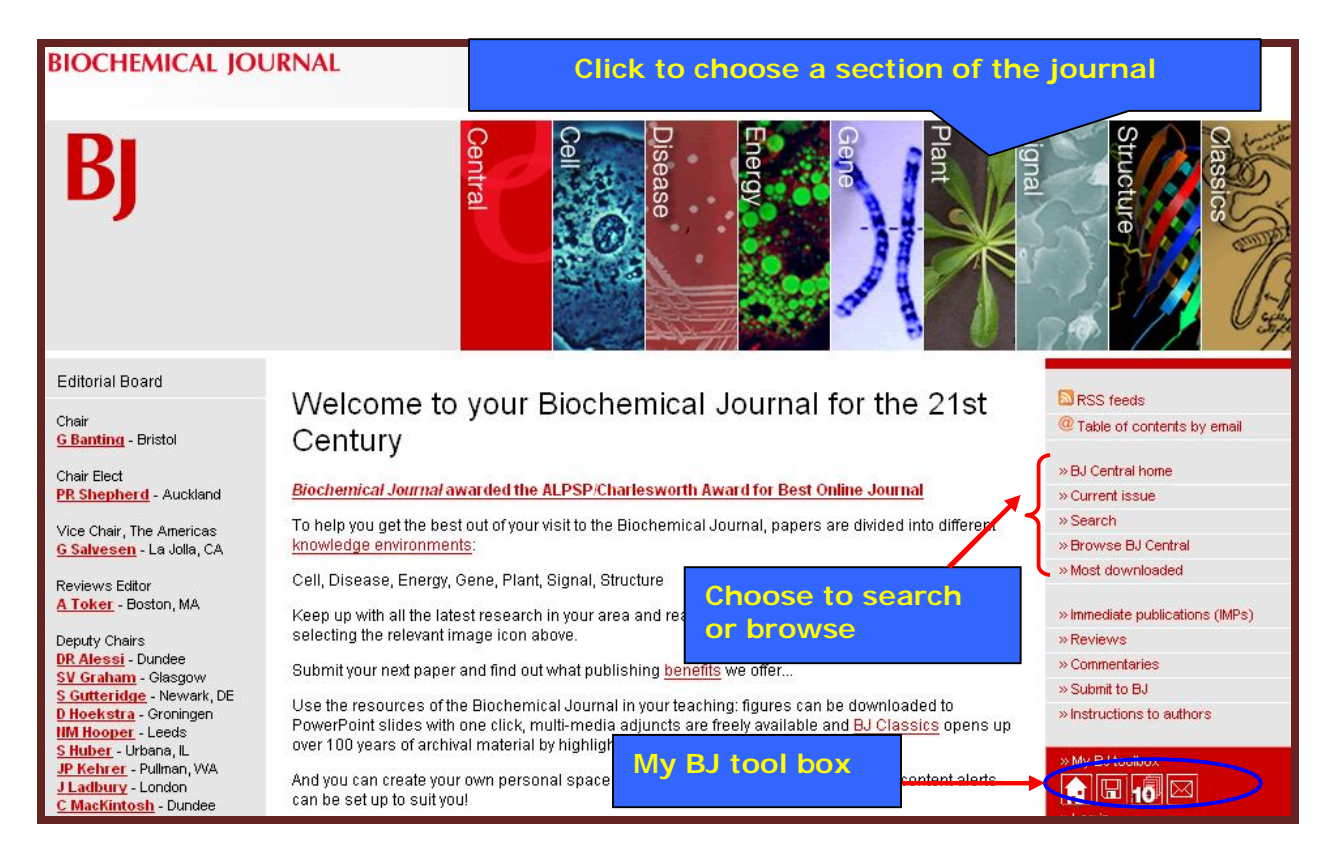

## **Browsing Current Issues**

Users can click on the **Current Issue** to browse the list of articles in the current issue. They can view the abstract or the full-text of the article in different formats clicking on the desired option.

| <b>BIOCHEMICAL JOU</b>                                                                                                    | JRNAL<br>◆About ◆Subscribe ◆Submit ◆MyBJ →                                                                                                    | •Librarians •Authors •Help                                        |
|----------------------------------------------------------------------------------------------------|----------------------------------------------------------------------------------------------------|-------------------------------------------------------------------|
| BJ Central                                                                                                    | Energy<br>Disease<br>Cell                                                                                                    | Classics<br>Structure<br>Plant<br>Gene                            |
| Editorial Board<br>Chair                                                                                                    | Volume 408, part 2 - 1 December 2007<br>Published on the Internet 14 November 2007                                                                                                    | RSS feeds                                                         |
| G <u>Banting</u> - Bristol<br>Chair Elect<br><u>PR Shepherd</u> - Auckland                                                                                                    | Latest papers in the Biochemical Journal Online Commentary   Research Papers   Click to view full t                                                                                                    | BJ Central home     rent issue                                    |
| Vice Chair, The Americas Onl<br>G Salvesen - La Jolla, CA Enc<br>Reviews Editor E. N<br>A Toker - Boston, MA pp.<br>Deputy Chairs Abso<br>DR Alessi - Dundee Res<br>S Gutteridge - Newark, DE D<br>D Hoekstra - Groningen Moi<br>D Hoekstra - Groningen Sec<br>IM Hooper - Leeds Sec<br>IM Hooper - Leeds Sec<br>IM Hooper - Leeds Sec<br>IM Hooper - Leeds Sec<br>IM Hooper - Julman, WA Sym<br>J Ladbury - London M. I<br>C MacKintosh - Dundee Pul<br>KH Mayo - Minneapolis, MN Abso | Online Commentary Enzyme substrate recognition in oxygen sensing: how the HIF trap snaps E. Metzen                                                                                                    | w Browse BJ Central<br>» Most downloaded                          |
|                                                                                                    | pp. 231–240<br>Abstract Enhanced Full Text   Legacy HTML   Full text PDF   Companying paper<br>Research Papers<br>Molecular characterization of the <i>thi</i> 3 gene involved in thiamine biosynthesis in <i>Zea mays</i> : cDNA<br>sequence and enzymatic and structural properties of the recombinant bifunctional protein with<br>4-amino-5-hydrowymethyl-2-methylpyrimidine (phosphate) kinase and thiamine monophosphate<br>synthase activities | >> Immediate publications (IMPs)<br>>> Reviews<br>>> Commentaries |
|                                                                                                    |                                                                                                    | » Submit to BJ<br>» Instructions to authors<br>» My BJ toolbox    |
|                                                                                                    | M. Rapala-Kozik, M. Olczak, K. Ostrowska, A. Starosta and A. Kozik <b>149–159</b><br>Published as BJ Immediate Publication 14 August 2007, doi:10.1042/BJ20070677<br><u>Abstract   Enhanced Full Text   Legacy HTML   Full text PDF</u>                                                                                                    | ×Log in                                                           |
| S Roberts - Manchester<br>D Tosh - Bath<br>HM Wallace - Aberdeen<br>MP Walsh - Calgary                                                                                                    | Ine NHB1 (N-terminal nomology box 1) sequence in transcription factor NHT is required to anchor it to<br>the endoplasmic reticulum and also to enable its asparagine-glycosylation<br>Y. Zhang, J.M. Lucocq, M. Yamamoto and J.D. Hayes161–172<br>Published as BJ Immediate Publication 17 August 2007. doi:10.1042/BJ20070761                                                                                                    | Bookmark with:<br>del.icio.us                                     |

## Search

Users can search the journal by clicking on the search tab to search through the journal using various fields like author, title, keywords etc. They can also limit their search to specific section of the journal by clicking in the check box on top of search screen.

| BJ Central                                                                                                    | R                      |                                                                                                    | Disease                                                                | Classics<br>Structure<br>Signal<br>Plant<br>Gene                                    |
|----------------------------------------------------------------------------------------------------|------------------------|----------------------------------------------------------------------------------------------------|------------------------------------------------------------------------|-------------------------------------------------------------------------------------|
| Editorial Board                                                                                                    | All fields are (       | optional                                                                                                    |                                                                        |                                                                                     |
| Chair                                                                                                    | Search Crite           | eria: Narrow your search by using the following fields:                                                                                                    |                                                                        | Table of contents by email                                                          |
| <u>G Banting</u> - Bristol<br>Chair Elect<br><u>PR Shepherd</u> - Auckland<br>Vice Chair, The Americas<br><u>G Salvesen</u> - La Jolla, CA<br>Reviews Editor<br><u>A Toker</u> - Boston, MA<br>Deputy Chairs<br><u>DR Alessi</u> - Dundee<br><u>SV Graham</u> - Glasgow<br><u>S Gutteridge</u> - Newark, DE<br><u>D Hoekstra</u> - Groningen<br><u>HM Hooper</u> - Leeds<br><u>S Huber</u> - Urbana, L<br><u>JP Kehrer</u> - Pullman, WA<br><u>J Ladbury</u> - London<br><u>C MacKintosh</u> - Dundee<br><u>KH Mayo</u> - Minneapolis, MN<br><u>M Murphy</u> - Cambridge<br><u>S Roberts</u> - Manchester<br><u>D Tosh</u> - Bath<br><u>HM Wallace</u> - Aberdeen<br><u>MP Walsh</u> - Calgary | Section(s):            | Just include the following sections:<br>NOTE: Papers have only been classified into sections from 2002 t<br>target specific sections your results will only contain papers from 2<br>© Cell © Disease © Energy © Gene © S<br>© Plant © Signal © Structure 0 | o the present day. If you<br>002 onwards.<br>elect all<br>inselect all | » BJ Central home<br>» Current issue<br>» Search<br>» Browse BJ Central             |
|                                                                                                    | Author(s):             | Last name First initial only (e.g. smith j not smith jp)<br>separate multiple authors with commas (e.g. jones b, brown, smith                                                                                                    | n D                                                                    | » Most downloaded<br>» Immediate publications (IMPs)<br>» Reviews<br>» Commentaries |
|                                                                                                    | Title<br>contains:     | separate multiple words with spaces<br>Any Word  All Words  Phrase                                                                                                    |                                                                        | » Submit to BJ<br>» Instructions to authors                                         |
|                                                                                                    | Abstract<br>contains:  | separate multiple words with spaces<br>Any Word  All Words  Phrase                                                                                                    | Enter se<br>in respe                                                   | earch term<br>ctive box                                                             |
|                                                                                                    | Full text<br>contains: | separate multiple words with spaces                                                                                                    |                                                                        | Bookmark with:<br>del.icio.us Connotea                                              |
| » <u>Full Editorial Board</u><br>» Editorial Advisory Panel                                                                                                    | Keword(s):             | separate multiple kerowords with spaces                                                                                                    |                                                                        |                                                                                     |

The screenshot below shows the list of articles for a search. Here user can view the abstract of full text in PDF and they can also save their search or export their search result by logging in to **My BJ**. The details about **My BJ** are described later.

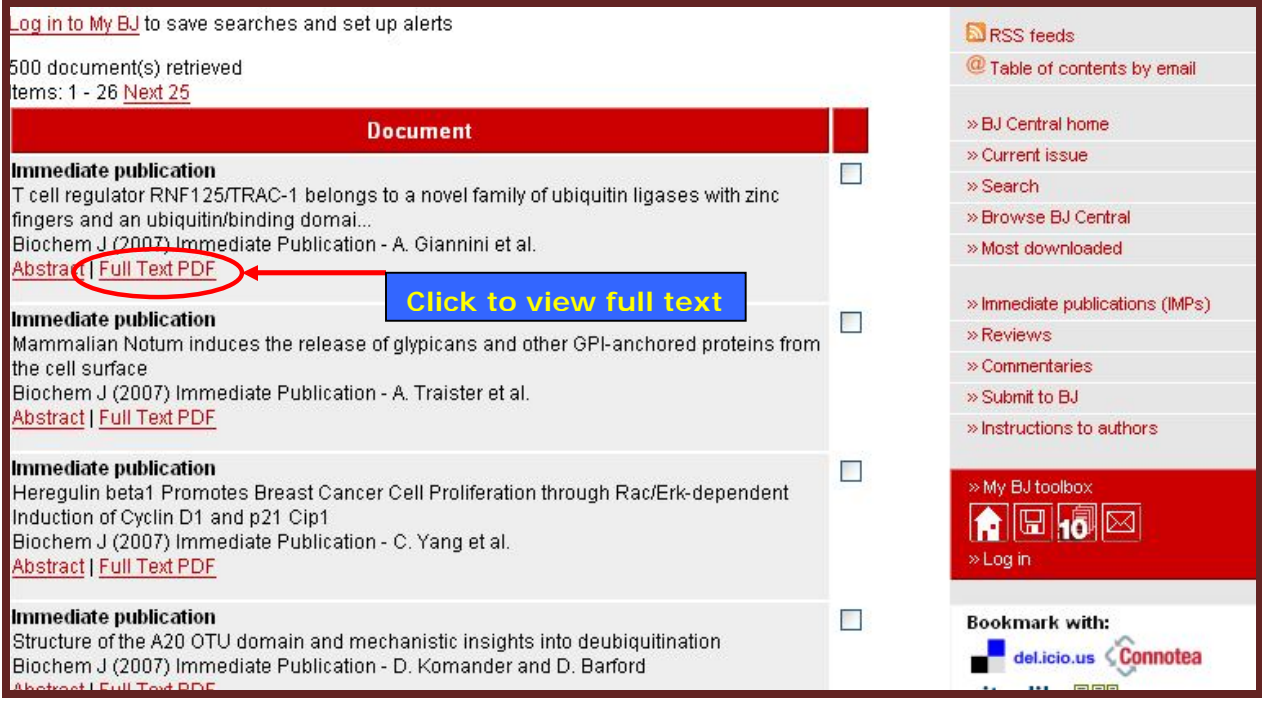

## Search Tips

The search form supports two types of search requests:

A single word or phrase search is any sequence of text as it appears in the document. A Boolean search request consists of a group of words or phrases linked by connectors such as and and or that indicate the relationship between them. Examples:

| apple <b>and</b> pear     | Both words must be present                      |
|---------------------------|-------------------------------------------------|
| apple <b>or</b> pear      | Either word can be present                      |
| apple w/5 pear            | Apple must occur within 5 words of pear         |
| apple <b>not w/5</b> pear | Apple must not occur within 5 words of pear     |
| apple <b>and not</b> pear | Only apple must be present                      |
| name contains smith       | The field <i>name</i> must contain <i>smith</i> |

Search terms may include the following special characters:

- ? **Matches** any single character. Example: appl? matches apply or apple.
- \* **Matches** any number of characters. Example: appl\* matches application
- ~ **Stemming**. Example: apply~ matches apply, applies, applied.
- % Fuzzy search. Example: ba%nana matches banana, bananna.
- # Phonic search. Example: #smith matches smith, smythe.
- & Synonym search. Example: fast& matches quick.
- ~~ Numeric range. Example: 12~~24 matches 18.
- Variable term weighting. Example: apple: 4 w/5 pear: 1

### Sections in Journal

On the journals homepage the journal is divided into various sections. Users can click on these icons to make search or browse that section of the journal. The screenshot below shows the cell section of the **Biochemical Journal**. Here user can get all the facilities that are available in the journal homepage.

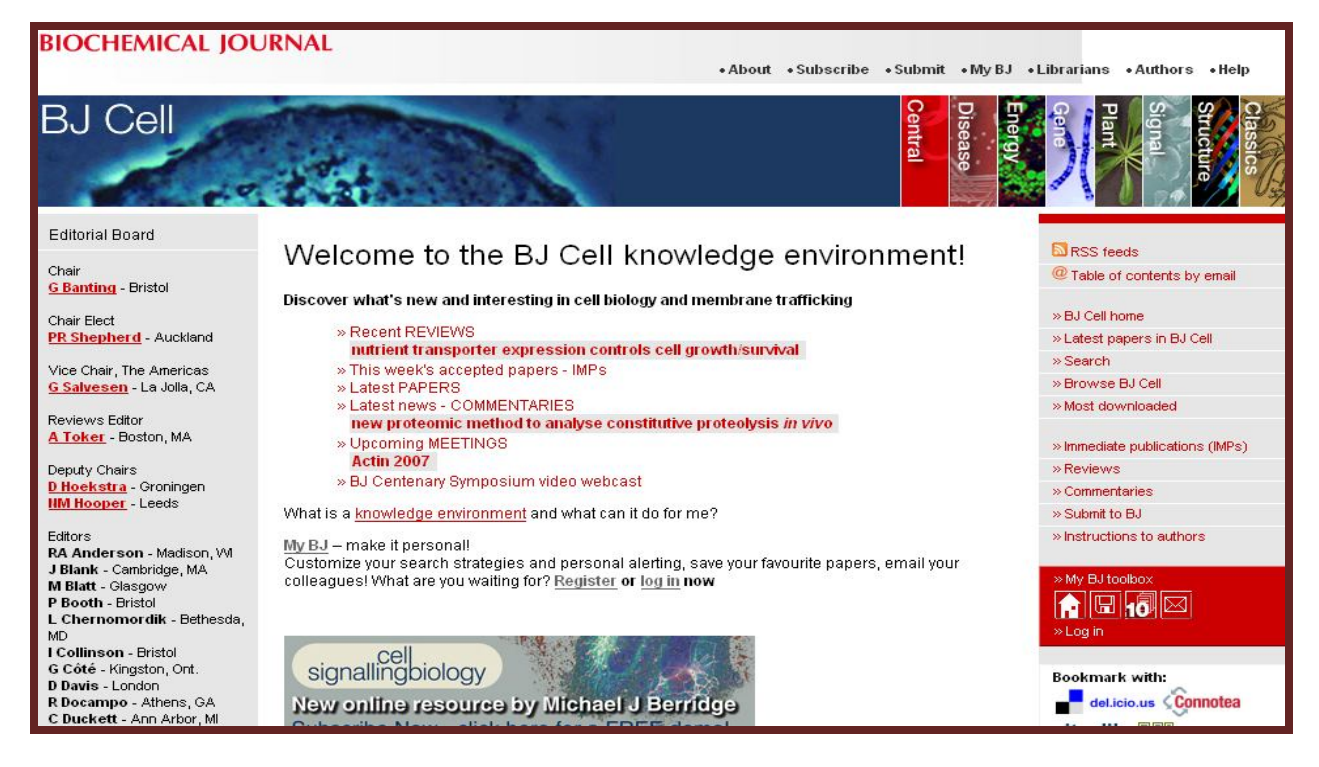

#### My BJ

The My BJ page is the personalized page for Biochemical Journal. The **My BJ** option allows a user to have personalized services like saving a search, subscribing e-mail alerts, viewing last 10article views etc. For these services a user has to register his name in this section and then login using his/her username or password.

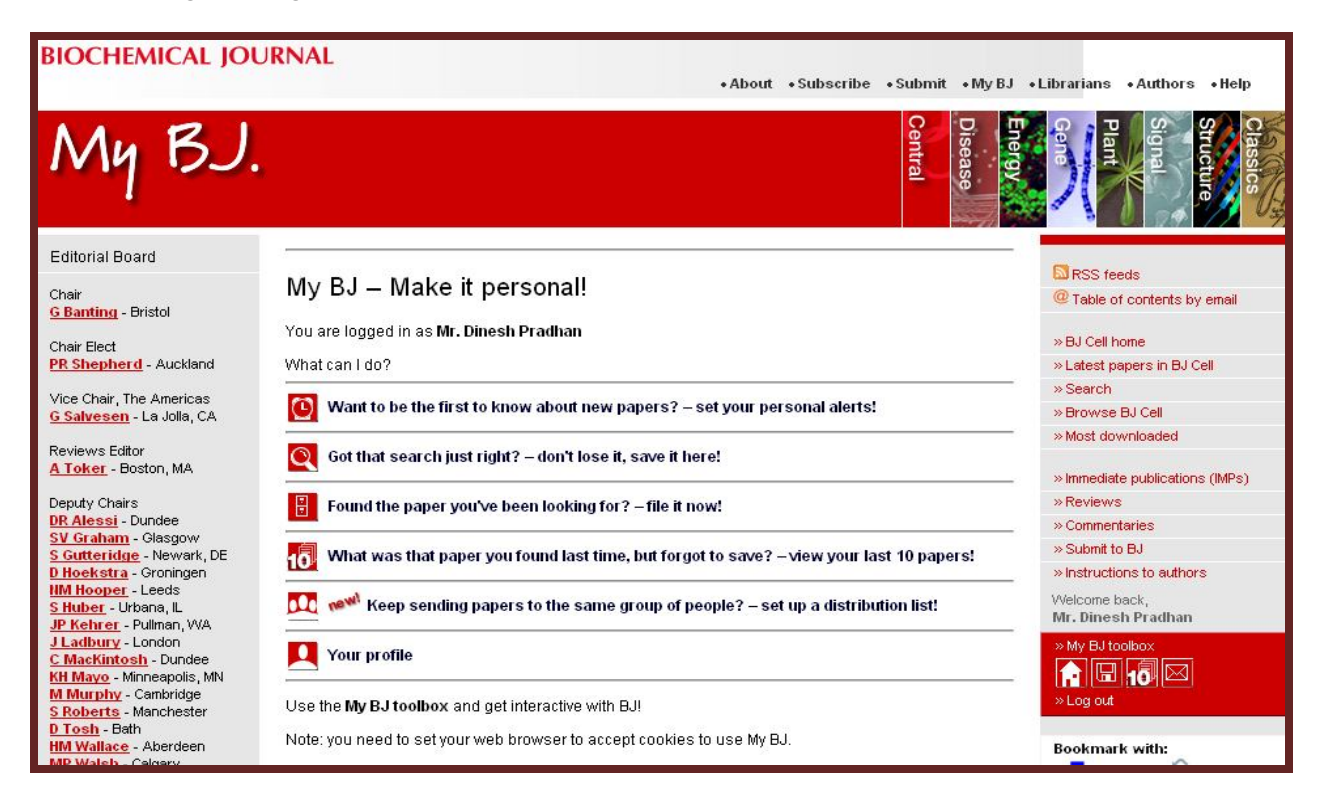

# Search at homepage

To search, enter search criteria in the spaces provided and click the **Search** button. The search form will return a list of the documents that match your request. To view a document in the list, click on the link. The users can make a search at the homepage of Portland Press. Below is a screenshot showing the search results for a term **DNA**.

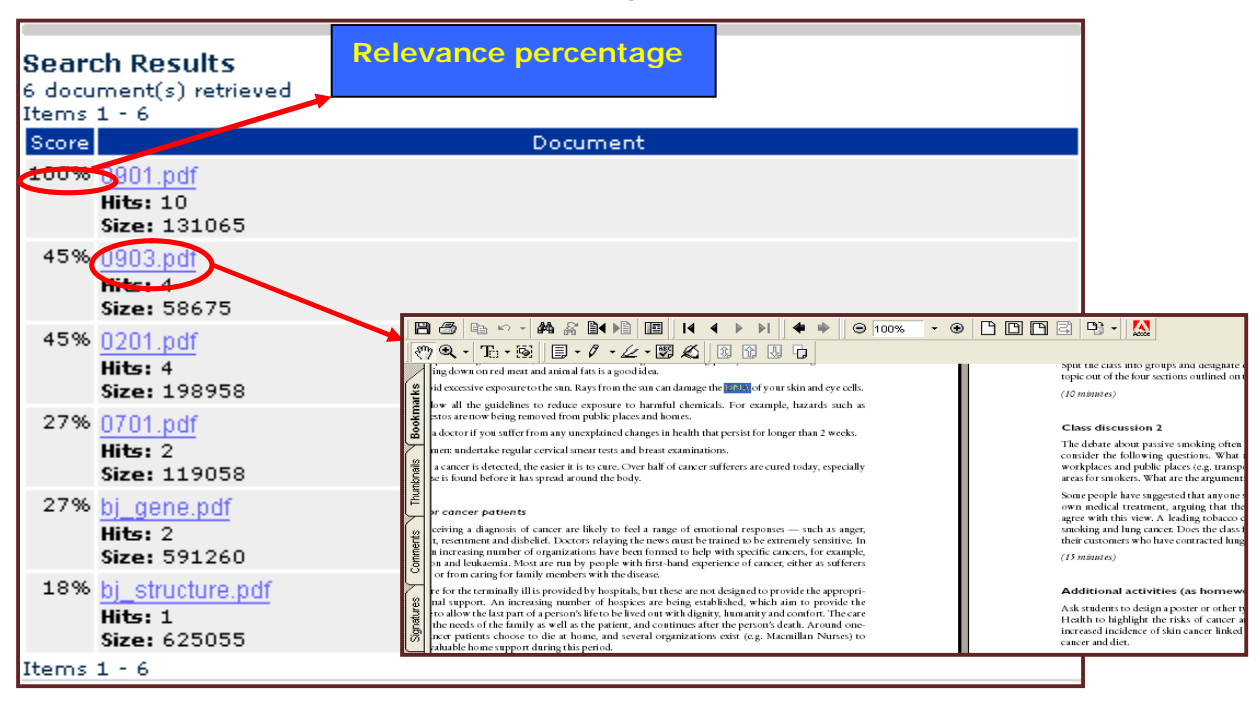